## **Tutorial 07 - Adding Multi-Language Caption File**

You can upload multiple language caption files for your video outside of English. If you are using a video editor to create your caption file, make sure to label the file name based on the language you are using for the caption.

The following instructions will guide you on how to add additional language caption file to your video such as Spanish, French, German, or Chinese.

In the Video Subtitles screen, click on **Add Language**. Then select the language you are uploading your caption file.

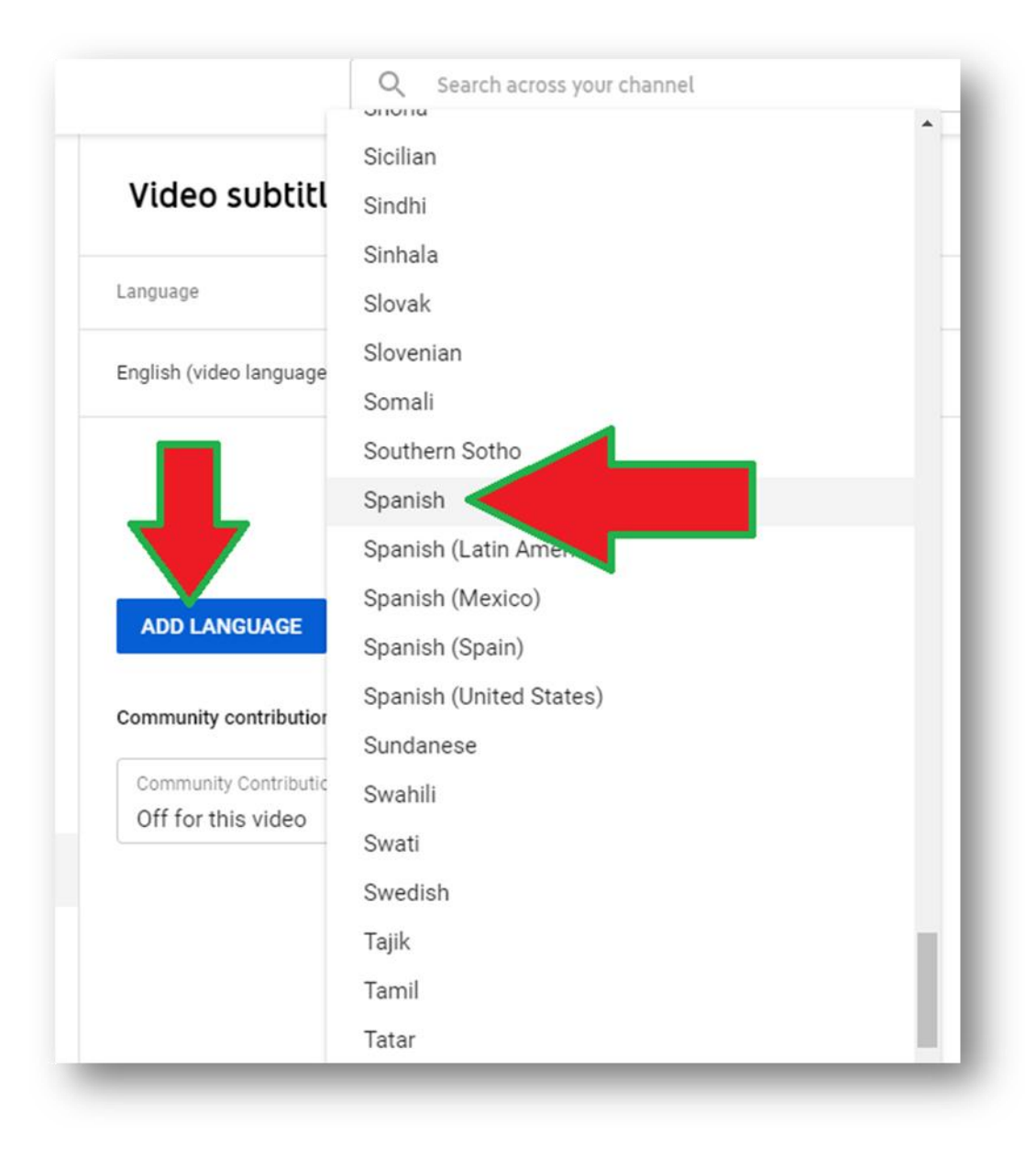

The caption file will appear on the screen. Click Add under Subtitles.

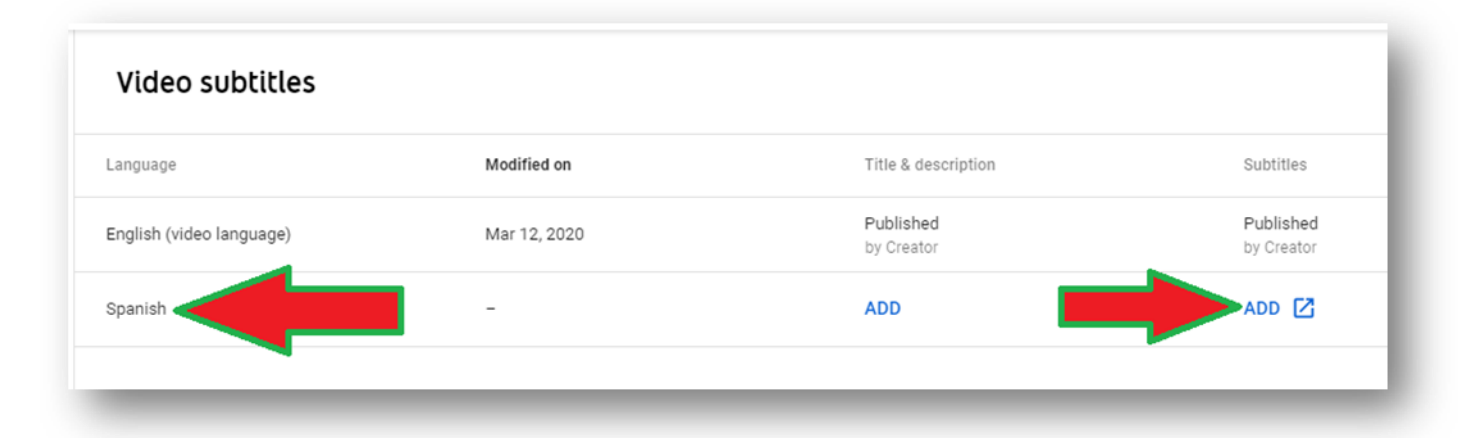

Now click on Upload a file.

| Distance Learning Testimonial Brandon Wallace Test | SELECT METHOD<br>Choose how you want to add | ions to thi |
|----------------------------------------------------|---------------------------------------------|-------------|
|                                                    | Upload a file                               | (           |
|                                                    | Transcribe and auto-sync                    | (           |
|                                                    | Only available for original video language  |             |
|                                                    | Create new subtitles or CC                  | 6           |

Subtitles file will be automatically selected. Click on Choose File to locate your caption file.

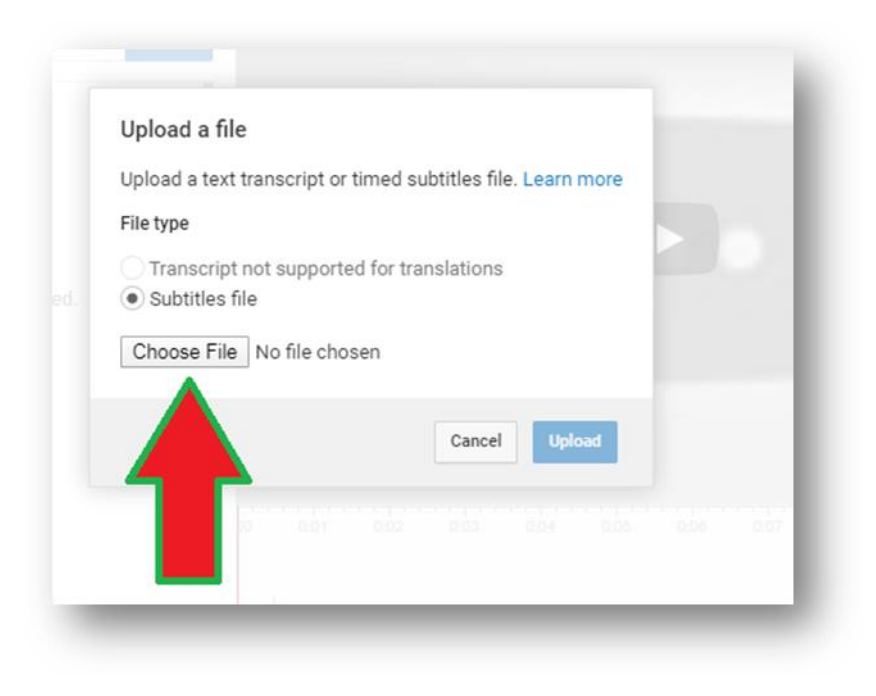

Select your caption file and then click **Open**.

| Downloads | • |             | - 47  | Search Downloads   | Q           |
|-----------|---|-------------|-------|--------------------|-------------|
|           |   |             |       |                    |             |
|           | * | Name        | Date  | 0                  | Туре        |
|           |   | 🎉 Captivate | 9/19/ | 9/19/2019 16:17 PM |             |
| ge.edu    |   | Docx        | 4/25/ | 2016 11:20 AM      | File folder |
|           | E | 🎉 Games     | 4/25/ | /2016 11:20 AM     | File folder |
|           |   | 鷆 Images    | 4/25/ | /2016 11:20 AM     | File folder |
|           |   | 퉬 Indesign  | 5/9/2 | 2019 10:56 AM      | File folder |
|           |   | 鷆 Music     | 12/17 | 7/2018 16:32 PM    | File folder |
|           |   | 📕 PDF       | 4/25/ | /2016 11:21 AM     | File folder |
|           |   | 🔰 РРТХ      | 4/25/ | /2016 11:21 AM     | File folder |
|           |   | 🎉 Program   | 6/22/ | /2018 11:58 AM     | File folder |
|           |   | 퉬 Publisher | 9/28/ | 2016 11:52 AM      | File folder |
|           |   | 🍌 Videos    | 4/25/ | /2016 11:21 AM     | File folder |
|           |   | 鷆 Xslx      | 4/25/ | /2016 11:24 AM     | File folder |
|           |   | 🔰 zip       | 4/24/ | /2019 M            | File folder |
|           |   | 📄 english   | 3/12/ | /2020 M            | SRT File    |
|           |   | 📄 french    | 3/12/ | /2020 M            | SRT File    |
|           |   | 💿 spanish   | 3/12/ | /2020 M            | SRT File    |
|           | - |             | "     |                    | •           |
| anish     |   |             | •     | All Files          | •           |
|           |   |             | ſ     | Open               | Cancel      |

Now click **Upload**.

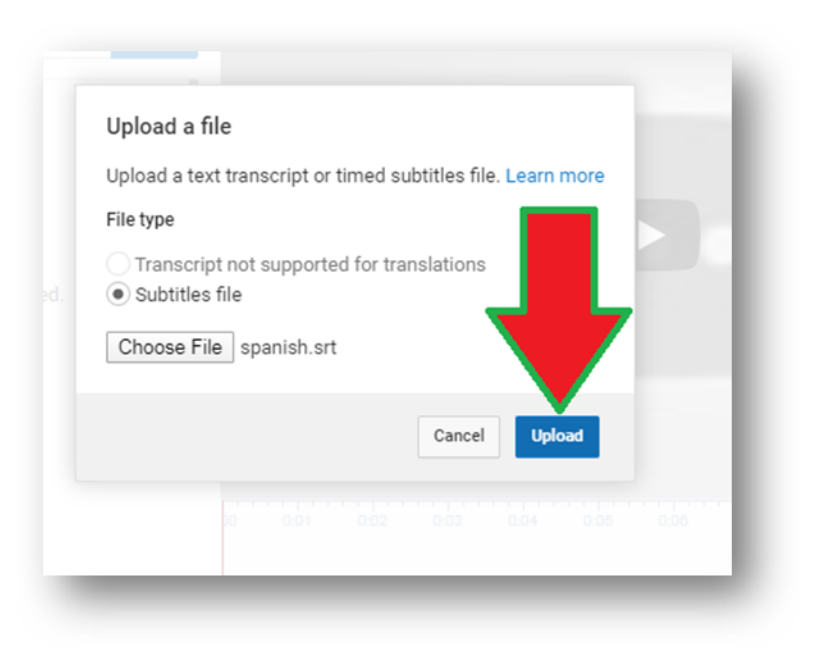

On the Transcribe and set timings screen, click Save Changes.

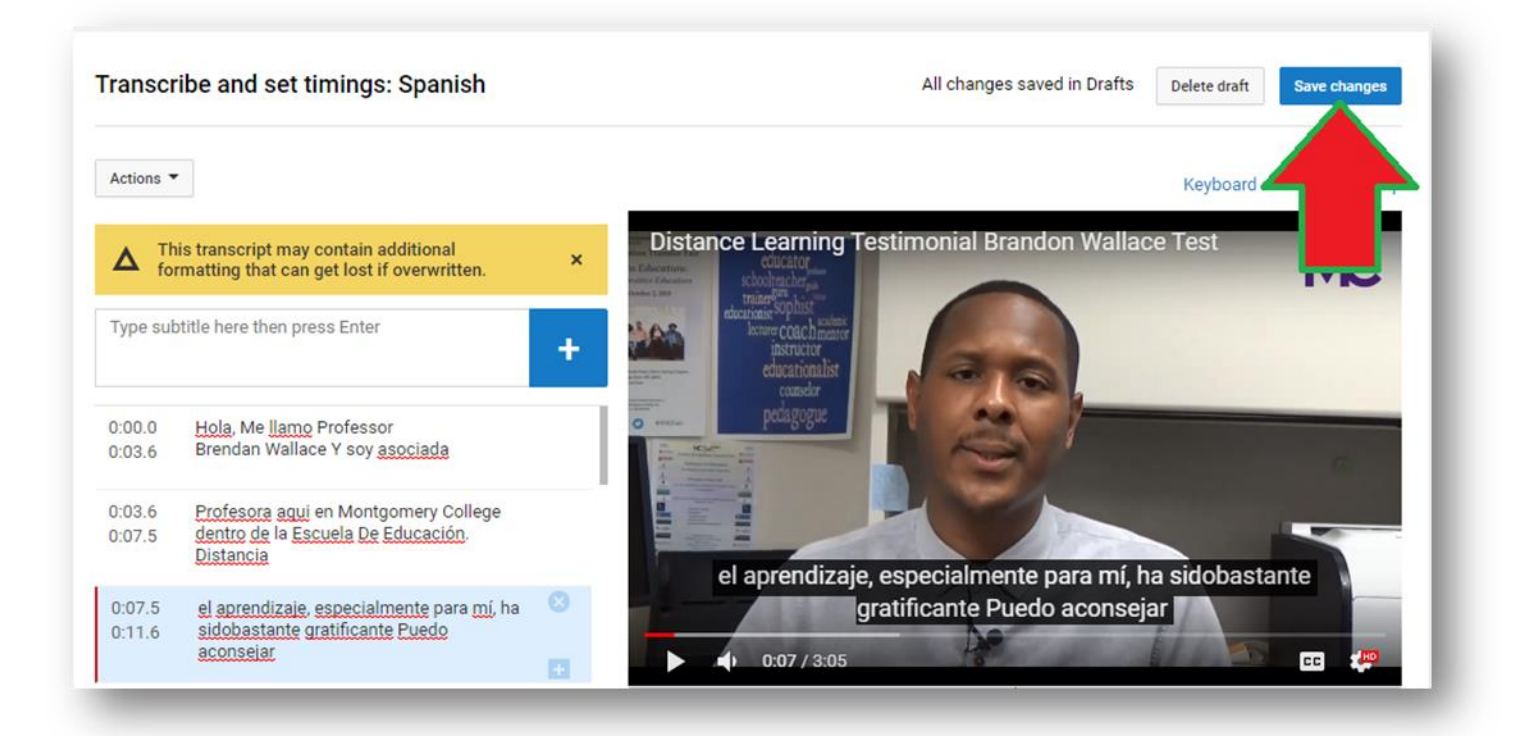

You will now see English and Spanish under Published.

| Distance Learning Testimonial Brandon | Wallace Test | • btit    | es published.             | × |
|---------------------------------------|--------------|-----------|---------------------------|---|
|                                       |              |           | Add new subtitles or CC 👻 |   |
|                                       |              | PUBLISHED |                           |   |
|                                       |              | English   |                           |   |

Repeat the same steps if you want to upload additional languages for your video.